## HOW TO APPLY FOR THE ISSUE OF ADDITIONAL TEST REPORT FORMS

For those who take the test on or after 12 Dec 2023

## Apply from your Test Taker Portal account

① Log into your account (Test Taker Portal)

② Choose your test from the Tests & Results tab

③ Click on 'View this booking' button

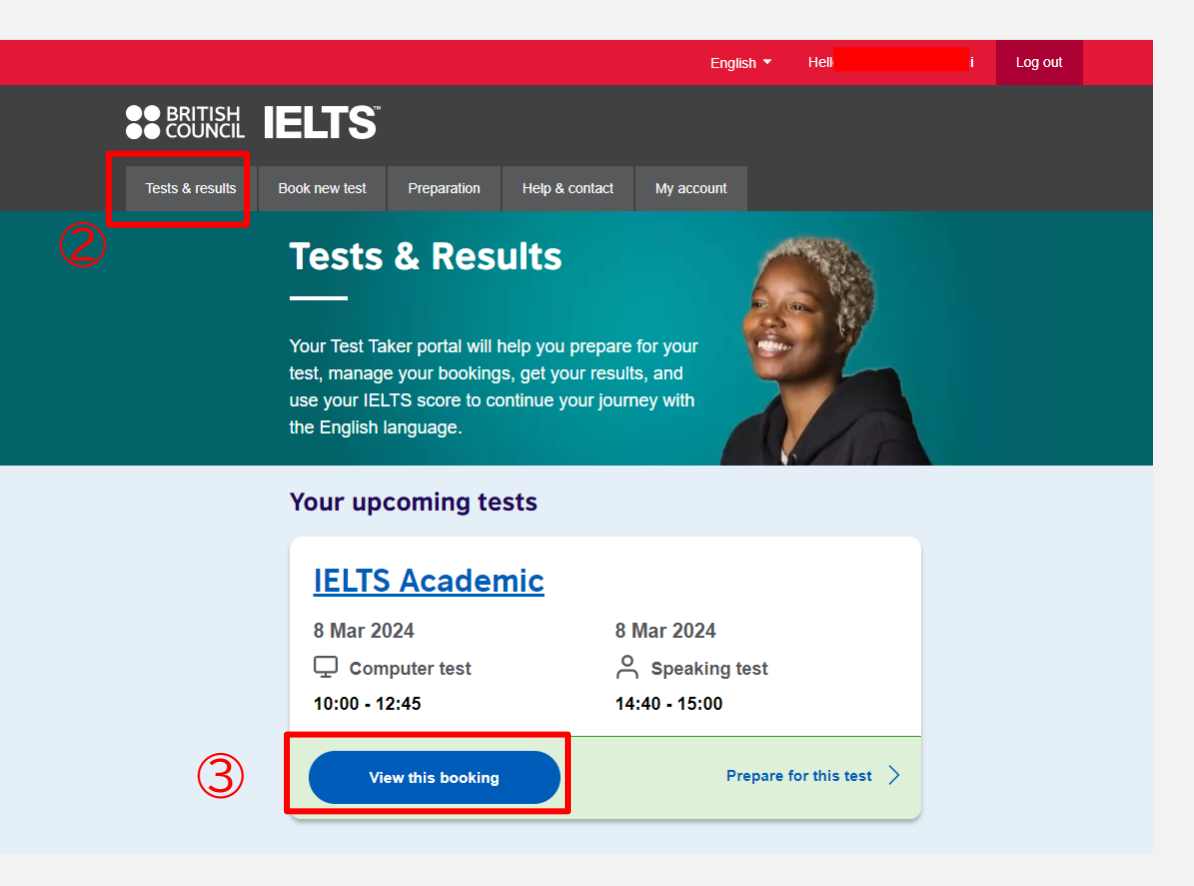

### ④ Choose Recognising Organisations tab

# ⑤ Scroll down and click on'Choose organisations' at the bottom of the page

|                                                                 |                                                                                                    |                                                                                  | English * Hello                                                            | Log out                                   |
|-----------------------------------------------------------------|----------------------------------------------------------------------------------------------------|----------------------------------------------------------------------------------|----------------------------------------------------------------------------|-------------------------------------------|
|                                                                 | LTS                                                                                                    |                                                                                  |                                                                            |                                           |
| Tests & results Bo                                              | ok new test Preparation                                                                                                    | Help & contact My                                                                | / account                                                                  |                                           |
| <b>IELTS Academ</b><br>Natsuko Kobayashi<br>Berkeley House IELT | ic: 8 March 2024<br>S Official Test Centre                                                                                                    |                                                                                  | Refere                                                                     | nce: 43-JP223-5-10957142<br>TRF number: - |
| Date & location                                                 | Test Taker                                                                                                    | Results                                                                          | Recognising<br>Organisations                                               | Payments                                  |
|                                                                 | Please note:<br>Test takers will receive one<br>Test Report Forms free of cl<br>(courier charges may apply)                                                                                                    | copy of their Test Report<br>harge to send directly to<br>). Replacements cannot | t Form and can request up to 10<br>Recognising Organisations<br>be issued. |                                           |
| :                                                               | Sharing your resu                                                                                                    | Its with organi                                                                  | isations                                                                   |                                           |
| 1                                                               | Ve can send your results t                                                                                                    | to organisations on yo                                                           | ur behalf. These can include:                                              |                                           |
|                                                                 | academic institutions                                                                                                    |                                                                                  |                                                                            |                                           |
|                                                                 | government agencies                                                                                                    |                                                                                  |                                                                            |                                           |
|                                                                 | employers                                                                                                    |                                                                                  |                                                                            |                                           |
|                                                                 | Applications are open unt                                                                                                    | til 8 March 2026.                                                                |                                                                            |                                           |
|                                                                 | How to choose yo                                                                                                    | ur organisatio                                                                   | ns                                                                         |                                           |
| ,                                                               | /ou can choose from two t                                                                                                    | ypes of organisations                                                            |                                                                            |                                           |
|                                                                 | e-Results: Organisation<br>can choose as many of the context of the context of the | is that accept your e-F<br>these as you like.                                    | Results directly from us. You                                              |                                           |
|                                                                 | TRF: Organisations that<br>behalf. You can only cho                                                                                                    | we send your Test Re<br>ose <b>up to 10</b> of these                             | eport Form (TRF) to on your<br>e.                                          |                                           |
| 1                                                               | No organisations have b                                                                                                    | een chosen.                                                                      |                                                                            |                                           |
| 5                                                               | Choose organisation                                                                                                    |                                                                                  |                                                                            |                                           |

© Select the country where the organisation is located

 $\ensuremath{\textcircled{}}$  Enter the name of the organisation

and choose one from the list

- •e-Results: your test result is transferred electronically
   →Auto-sent after you add the organisation
- •TRF: Send a hard copy Test Report Form by post
- $\rightarrow$ Test centre will contact you about the postal fee

⑧ You can set the condition for the score to be sent if you have not taken the test yet

(Tick 'Yes', and enter the condition if necessary)

⑨ Click 'Add organisaion' →Complete

| Add an organisation                                                                                                    | <u>Cancel</u>  |
|----------------------------------------------------------------------------------------------------|----------------|
| You can have your e-Results sent to as many organisations as you like, bu<br>choose up to 10 TRF organisations.                                    | t you can only |
| Choose a country / territory: (optional)                                                                                                    |                |
| Q United Kingdom                                                                                                    | <b>\$</b>      |
| Q university of ca                                                                                                    | ÷              |
| University of Cardiff - International Division                                                                                                    | TRF            |
| University of Cambridge - Cambridge Admissions Office                                                                                              | e-Results      |
| University of Cambridge - Graduate Admissions Office                                                                                               | e-Results      |
| University of Cambridge - Board of Graduate Studies                                                                                                | e-Results      |
| University of Cambridge - Centre of International Studies                                                                                          | e-Results      |
| University of Cambridge - Judge Intst of MGT                                                                                                    | e-Results      |
| Would you like to choose conditional scores for this org<br>We would only send your results to them if you get the score(s) you want.<br>No<br>Yes | anisation?     |
| Add organisation                                                                                                    |                |

## To apply for additional organisations

① Click on 'Add another organisation' button

② Choose another organisation

③ If you are applying for more, repeat the same process

#### Sharing your results with organisations

We can send your results to organisations on your behalf. These can include:

- academic institutions
- government agencies
- professional bodies
- employers

Applications are open until 8 March 2026.

#### How to choose your organisations

You can choose from two types of organisations

- e-Results: Organisations that accept your e-Results directly from us. You can choose as many of these as you like.
- TRF: Organisations that we send your Test Report Form (TRF) to on your behalf. You can only choose up to 10 of these.

#### Here are the organisations you chose which will receive your e-Results automatically:

We will send these organisations your e-Results for you. You don't need to do anything. You can choose as many of these as you like.

University of Cambridge - Cambridge Admissions Change
Office
Student Services Centre, New Museums Site
Cambridgeshire, CB2 1TN, Cambridge
United Kingdom
You did not set any conditional scores for this organisation.

Add another organisation

# Unable to find the organisation you are applying for?

Some organisations you are applying for may not be shown in the drop-down list.

Even in those cases, your TRF can still be sent by post. Please contact us for further information at: ielts.testcentre@berkeleyhouse.co.jp